\* Děkujeme, že jste si vybrali WiFi terminál; před použitím výrobku si pozorně přečtěte tento návod.
 \* Uschovejte příručku pro pozdější použití.
 WIFI 2,4G Adaptér
 EPEVER WiFi 2.4G RJ45 A EPEVER WiFi 2.4G DB9 B
 1. Přehled
 Indil
 Prostřednictvím místní 2,4G WiFi sítě může 2,4G WiFi adaptér přenášet provozní data z EPEVER regulátoru nabíjení, střídače nebo střídače/nabíječky na cloudový server EPEVER v reálném čase. Uživatelé mohou vzdáleně sledovat připojená

server EPEVER V realnem case. Uzivatele monou vzdalene sledovat pripojena zařízení a nastavovat parametry prostřednictvím serveru EPEVER, mobilní aplikace nebo velké obrazovky..

## Funkce:

EPEVER

- Pracuje s regulátory, měniči a měniči/nabíječi EPEVER s rozhraními RJ45, DB9.
- Připraveno k práci ihned po zapojení, snadná a pohodlná obsluha
- Napájeno přímo z komunikačního portu
- Komunikační vzdálenost až 30 metrů
- Podpora pracovních režimů "Local" a "EPEVER Cloud".
- Jedno tlačítko pro obnovení továrního nastavení

## 2. Vzhled

#### 2.1 EPEVER WiFi 2.4G RJ45 A

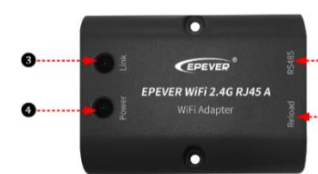

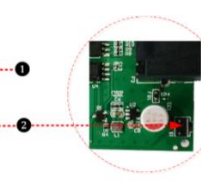

#### • Přehled rozhraní

| No. | Název                 | Význam                                                                                                    |                                     |
|-----|-----------------------|----------------------------------------------------------------------------------------------------|-------------------------------------|
| 0   | Port RJ45             | Spojovací regulátor, střídač<br>střídač/nabíječka                                                                                                    | nebo                                |
| 0   | Knoflík k<br>Obnovení | Jedno tlačítko pro obnovení továrního nast<br>Poznámka: Když je terminál zapnutý, dlouze s<br>tlačítko obnovení ostrým předmětem. Indikát<br>připojení dvakrát rychle zabliká a tovární nast<br>úspěšně obnoveno. | avení<br>tiskněte<br>or<br>avení je |
| 6   | Indikátor<br>spojení  | Označuje stav komunikace                                                                                                    |                                     |
| 4   | Indikátor<br>Napájení | Indikuje stav napájení                                                                                                    |                                     |

#### • Pokyny k indikátoru

| Signalizace | Status                | Význam                    |  |
|-------------|-----------------------|---------------------------|--|
|             | Svítící zelené světlo | WiFi připojení            |  |
| Indikátor   | OFF                   | Žádné WiFi připojení      |  |
| spojení     | Rychle bliká zeleně   | Obnovit tovární nastavení |  |
| Indikátor   | Svítící zelené světlo | Normální výkon            |  |
| Napájení    | OFF                   | Bez síly                  |  |

#### 2.2 EPEVER WiFi 2.4G DB9 B

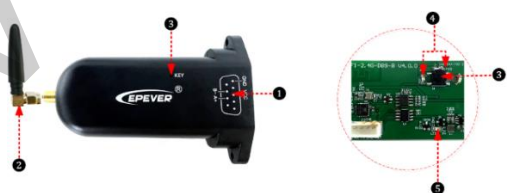

#### Přehled rozhraní

| No. | Nazev          |                           | Význam     |         |      |
|-----|----------------|---------------------------|------------|---------|------|
| •   | Konektor samec | Spojovací                 | regulátor, | střídač | nebo |
| U   | DB9★           | střídač/nabíje            | čka        |         |      |
| 2   | Anténa         | Zvyšuje rozsah komunikace |            |         |      |

★ Připojte EPEVER WiFi 2.4G DB9 B k regulátoru, měniči popř střídač/nabíječ pomocí konektoru DB-9 female. Pořadí a popis zásuvkového konektoru DB9 jsou uvedeny níže.

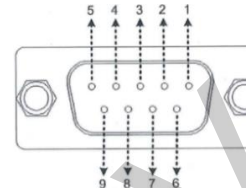

| Nr. | Nazev | Značení               | Nr. | Nazev   | Značení                |
|-----|-------|-----------------------|-----|---------|------------------------|
| 1   | NC    | Bez potenciálu        | 6   | NC      | Bez potenciálu<br>Nový |
| 2   | NC    | Bez potenciálu        | 7   | RS485-A | RS485-A                |
| 3   | VCC2  | Power2<br>(12V/200mA) | 8   | RS485-B | RS485-B                |
| 4   | GND2  | Power GND2            | •   | 1001    | Power1                 |
| 5   | GND1  | Power GND1            | 9   | VCC1    | (5V/400mA)             |

### Pokyny k indikátoru

| Signalizace        | Status             | Značení              |
|--------------------|--------------------|----------------------|
|                    | Nepřetržité světlo | \\/i⊑i nžineiení     |
|                    | zelená             | wiri pripojeni       |
| Indikátor sítě     | OFF                | Žádné WiFi připojení |
|                    | Rychle bliká       | Obnovit tovární      |
|                    | zelená             | nastavení            |
| lu - 191 - 44 - 11 | Nepřetržité světlo | N                    |
| Indikator          | zelená             | Normaini vykon       |
| ivapajeni          | OFF                | Bez síly             |

## 3. Technické údaje

| Model                 | EPEVER WiFi 2.4G                                      | EPEVER WiFi 2.4G |  |  |  |
|-----------------------|-------------------------------------------------------|------------------|--|--|--|
| Parametry             | RJ45 A                                                | DB9 B            |  |  |  |
| vstupní napětí        | 5VD                                                   | 5VDC             |  |  |  |
| Spotřeba energie      | Maximální emise: 5V @ 100mA; volnoběh: 5V<br>při 40mA |                  |  |  |  |
| Třída ochrany         | IP5                                                   | 4                |  |  |  |
| Komunikační metoda    | RS485                                                 |                  |  |  |  |
| Komunikační parametry | 9600 ~ 115200bps, 8N1                                 |                  |  |  |  |
| Provozní frekvence    | 2,4~2,4835GHz                                         |                  |  |  |  |
| Anténa                | 2.5dBi~ 5dBi                                          |                  |  |  |  |
| Teplota okolí         | -40℃~ 85℃                                             |                  |  |  |  |
| Komunikační standard  | Obecný komunikační standard EPEVER V1-1.0             |                  |  |  |  |
| Komunikační protokol  | EPEVER loT komunikační protokol V1.1                  |                  |  |  |  |
| komunikační port      | RJ45                                                  | DB9              |  |  |  |
| Rozměry               | 66.24* 51.28* 23.76mm                                 | 101.2* 64* 26mm  |  |  |  |
| Čistá hmotnost        | 38,5g                                                 | 39,5g            |  |  |  |

# 4. Zřeknutí se odpovědnosti

Záruka se nevztahuje na následující situace:

Poškození v důsledku nesprávného použití nebo použití v

nevhodném prostředí

Parametry přesahují limit WiFi terminálu.

 Poškození v důsledku provozu při teplotách přesahujících jmenovité hodnoty

•Neoprávněná demontáž nebo pokus o opravu

Škody způsobené vyšší mocí

•Poškození způsobené během přepravy nebo manipulace

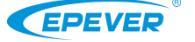

TEL: +86-752-3889706

| POZNÁMKA: Stáhněte                                                                                                    | e si cloudovou verzi                                                                                                    | EPEVER pro An                                                                                                    | droid nebo IOS po                                                                                                    | odle vašeho operační                                                                                                    | ho systému a nainstaluj                                                                                                    | te ji.                                                                                                    |
|----------------------------------------------------------------------------------------------------|----------------------------------------------------------------------------------------------------|----------------------------------------------------------------------------------------------------|----------------------------------------------------------------------------------------------------|----------------------------------------------------------------------------------------------------|----------------------------------------------------------------------------------------------------|----------------------------------------------------------------------------------------------------|
|                                                                                                    |                                                                                                    |                                                                                                    | All for the first state of the first state of the f | C Plant of C Plant of                                                                                                    | Image: Section 1     Image: Section 1       Image: Section 1     Image: Section 1                                                                                                    | Image: set of the set of the set of                                                                                                    |
| <u>Krok 1:</u> Připojte WiFi<br>modul k zařízení<br>(vyberte propojovací<br>kabel na portu COM).                                                                                                    | Krok 2: Otevřete<br>aplikaci, klikněte<br>ikonu "EPEVER<br>a zadejte podrob<br>svém účtu pro<br>přihlášení.                                                                                                    | na - elektrá<br>Cloud" přihláše<br>nosti o pouliční<br>to ikona<br>osvětler<br>konkréti                                                                                                    | likněte na ikonu "Plant<br>rna - (podle<br>ní do vašeho účtu<br>ho osvětlení bude<br>"Světlo" -<br>ní) a vybrat<br>ní instalace.                                                                                                    | ". Krok 4: Klikněte<br>" > Přidat zařízení<br>(přidat zařízení)<br>na stránce "Závod<br>List".                                                                                                    | <u>Krok 5:</u><br>Vyberte zařízení,<br>které chcete přidat<br>na cloudový server                                                                                                    | <u>Krok 6:</u><br>Vyberte připojený<br>WiFi modul.                                                                                                    |
| And a set of the set of the set o | ► Contract of the second second s |                                                                                                    |                                                                                                    | Fig. 10 (10) Fig. 10 (10) <pfig. (10)<="" 10="" p=""> <pfig. (10)<="" 10="" p=""> <pfig. (10)<="" 10="" p=""> <pfig. 10<="" td=""><td>The second second secon</td><td></td></pfig.></pfig.></pfig.></pfig.> | The second second secon |                                                                                                    |
| Krok 12: Kliknutím na<br>"Potvrdit" přejděte do<br>nastavení WiFi. Znovu<br>připojte telefon k WiFi<br>routeru. Vraťte se do<br>aplikace. Off-grid systén<br>nebo osvětlovací systén                                                                                                    | Krok 11: Přejdětí<br>konfigurační stra<br>WiFi modulu. Bě<br>konfigurace RTU<br>neodpojujte síťo<br>n připojení.<br>n                                                                                                    | e na <u>Krok 10</u><br>ánku "Setup V<br>hem telefon J<br>J (zkontro<br>vé štítku m<br>do aplik<br>"Další".                                                                                                    | Likiněte na<br>Nifi" a připojte<br>« "HN_xx" Wi-Fi<br>Iujte heslo na<br>odelu). Vraťte se<br>ace a klikněte na                                                                                                    | Krok 9: Zadejte heslo<br>routeru a klikněte na<br>"Další" (Umístěte<br>router do oblasti WiFi<br>2.4G).                                                                                                    | <u>Krok 8:</u> Tato stránka<br>ukazuje, zda bylo IMEI<br>modulu uloženo na<br>cloudovém serveru,<br>klikněte na "Další".                                                                                                    | <u>Krok 7:</u> Zadejte ID<br>(nebo naskenujte QR<br>kód) na štítku<br>modulu a klikněte na<br>"Potvrdit".                                                                                                    |
|                                                                                                    |                                                                                                    | (Volitelné) Krok 9<br>aplikace a kliknět<br>zařízení". Zkopíru<br>a odešlete je naše<br>technickému pers<br>Uživatelé přidáva<br>jeho registraci na<br>serveru.                                                                             | <u>: Vra</u> tte se do<br>e na "Číst<br>jite ID a IMEI<br>emu<br>sonálu.<br>jí modul po<br>cloudovém                                                                                                    | Image: Image:                                                                                                    | (Volitelné) Krok 8: Pravá<br>strana ukazuje, zda IMEI<br>modulu NEBYLO uloženo<br>na cloudovém serveru.<br>Kliknutím na "Připojit RTU<br>přejděte do nastavení Wi-<br>a připojte telefon k Wi-Fi<br>"HN_xx" (heslo najdete na<br>štítku modelu).                                                                                                    | Fi<br>a                                                                                                    |
| Crok 1: Připojte modul V                                                                                                    | WiFi k zařízení (nákre                                                                                                    | PUGDY     PUGDY     PUGDY     PUGDY     PUGDY     PUGDY     PUGDY     PUGDY     PUGDY     PUGDY     PUGDY     PUGDY     PUGDY     PUGDY     PUGDY     PUGDY     PUGDY     PUGDY     PUGDY     PUGDY     PUGDY     PUGDY     PUGDY     PUGDY | be seven a seven a sev | /iFi v cloudu").                                                                                                    | TRUCCAN TO OF                                                                                                    | View BA<br>View BA<br>Vie |
| Krok 2: Otevřete<br>aplikaci a klikněte<br>na ikonu "Místní".                                                                                                    | Krok 3: Kliknutím<br>ha "WiFi" nebo<br>kadejte nastavení ",<br>ViFi telefonu. m                                                                                                    | rok 4: Připojte<br>elefon k síti Wi-Fi<br>HN_xx" (heslo<br>ajdete na štítku<br>iodelu).                                                                                                    | <u>Krok 5: Po</u> připojer<br>WiFi se vraťte do<br>aplikace a klikněte<br>na připojený WiFi<br>modul.                                                                                                    | í <u>Krok 6: Automatická</u><br>identifikace<br>připojeného zařízení;<br>můžete také vybrat                                                                                                    | Krok 7 Po připojení<br>zařízení se zobrazí<br>stránka s daty v reálnén<br>čase. Klikněte                                                                                                    | Krok 8 Vstupte na<br>stránku nastavení<br>parametrů, abyste si<br>mohli přečíst a<br>uložit specifické                                                                                                    |